| ТС    | Audio Transcript                             | Visual Description                        |
|-------|----------------------------------------------|-------------------------------------------|
| 00:00 | Bonjour et bienvenue à la cinquième partie   | Les titres suivants apparaissent à        |
|       | de la série de vidéos "Scanner avec sens"    | l'écran: «Bonjour» et «Partie 5» «Une     |
|       | portant sur le système flash de surveillance | série de vidéos en 5 volets. Scanner      |
|       | du glucose FreeStyle Libre.                  | avec sens» dans un cercle rouge . Le      |
|       |                                              | cercle joint un autre cercle avec une     |
|       |                                              | ligne. Une image d'un lecteur et d'un     |
|       |                                              | téléphone avec un capteur                 |
|       |                                              | apparaissent dans le deuxième cercle.     |
|       |                                              | Les titres «FreeStyle Libre. Système      |
|       |                                              | flash de surveillance du glucose» avec    |
|       |                                              | un papillon apparaissent dans un          |
|       |                                              | troisième cercle rouge joint par une      |
|       |                                              | ligne. Mise en garde dans le bas:«Le      |
|       |                                              | système flash de surveillance du          |
|       |                                              | glucose FreeStyle Libre est indiqué       |
|       |                                              | pour mesurer les concentrations du        |
|       |                                              | glucose dans le liquide interstitiel chez |
|       |                                              | les adultes de 18 ans ou plus atteints    |
|       |                                              | de diabète sucré. Toujours lire et        |
|       |                                              | suivre les directives de l'étiquette ou   |
|       |                                              | de la notice. L'appli FreeStyle LibreLink |
|       |                                              | et le lecteur FreeStyle Libre ont des     |
|       |                                              | caractéristiques similaires, mais pas     |
|       |                                              | identiques. La réalisation d'un test par  |
|       |                                              | prélèvement au doigt à l'aide d'un        |
|       |                                              | lecteur de glycémie est nécessaire au     |
|       |                                              | moment des fluctuations rapides de la     |
|       |                                              | glycemie ou le taux de glucose dans le    |
|       |                                              | liquide interstitiei ne refiete pas       |
|       |                                              | toujours exactement le taux de glucose    |
|       |                                              | sanguin, ou si rappii Freestyle           |
|       |                                              | LibreLink indique une hypoglycemie ou     |
|       |                                              | r imminence à une hypogiycemie, ou        |
|       |                                              | en cas de non concordance des             |
|       |                                              | Symptomes avec les lectures faites par    |
|       |                                              | FreeStyle Libre communique avec le        |
|       |                                              | lectour FreeStyle Libro at Papali         |
|       |                                              | FreeStyle Libre qui a sonyi à la          |
|       |                                              | démarrar Un cantour démarré avec la       |
|       |                                              | lecteur FreeStyle Libro communiquero      |
|       |                                              | aussi avec l'appli ErooStyle LibroLipk    |
|       |                                              | aussi avec i appli rieestyle Librellik.   |

|       |                                                                                                    | L'appli FreeStyle LibreLink est<br>seulement compatible avec certains<br>dispositifs mobiles et certains<br>systèmes d'exploitation. Veuillez                                                                                                    |
|-------|----------------------------------------------------------------------------------------------------|----------------------------------------------------------------------------------------------------|
|       |                                                                                                    | consulter le site Web pour en savoir<br>plus sur la compatibilité des dispositifs<br>avant d'utiliser l'appli. L'utilisation de<br>l'appli FreeStyle LibreLink requiert<br>l'inscription à LibreView.» Les cercles<br>disparaissent.                                                                                                    |
| 00:11 | Je m'appelle Steve Chalifoux, je suis infirmier<br>et éducateur agréé en diabète. Dans cette<br>vidéo, nous allons vous parler des rapports<br>du système FreeStyle Libre et de la façon<br>dont il peut vous aider à la prise en charge de<br>votre diabète.                                                | Une silhouette rouge se dessine et le<br>nom «Steve Chalifoux» apparaît. Une<br>image d'un homme avec un chandail<br>bleu se superpose à la silhouette. Une<br>ligne rouge joint un capteur et le titre<br>«Vidéo 5» apparaît avec le sous-titre<br>en rouge en dessous «Rapports<br>FreeStyle Libre». Le cercle rouge<br>s'agrandit jusqu'à disparaître<br>complètement de l'écran. |
| 00:25 | Commençons par analyser vos lectures de<br>glucose. Cherchez d'abord des épisodes<br>d'hypoglycémie ou de taux de glucose bas.<br>Augmentez ensuite votre durée de maintien<br>dans la plage. Enfin, réduisez la variabilité du<br>glucose, c'est-à-dire les variations entre les<br>taux élevés et faibles. | L'écran est blanc et le titre «Comment<br>analyser vos lectures de glucose»<br>apparaît. Le titre apparaît en bas «1.<br>Chercher des épisodes d'hypoglycémie<br>ou de taux de glucose bas.» suivi de<br>«2. Augmenter ensuite votre durée de<br>maintien dans la plage(3,9-10<br>mmol/L).» et «3. Réduire la variabilité<br>du glucose (hausses et baisses du taux<br>de glucose).» |
| 00:45 | D'après les recommandations internationales<br>la plage cible devrait être de 3,9 à 10. Vous<br>pouvez également consulter votre<br>professionnel de la santé pour établir une<br>plage cible personnalisée.                                                                                                 | Un Iphone apparaît à droite de l'écran.<br>Son écran affiche un graphique. Le<br>titre à gauche «D'après les<br>recommandations internationales, la<br>plage cible devrait être de 3,9 à 10<br>mmol/L». La plage cible sur l'écran du<br>téléphone est encerclée de rouge et<br>est agrandie dans un cercle qui<br>apparaît à la gauche.                                             |
| 00:58 | Vous pouvez vérifier les paramètres de votre<br>plage cible en allant dans le menu, puis dans<br>les paramètres et dans les paramètres des<br>rapports.                                                                                                    | Le cercle et le titre précédent<br>disparaissent. Le téléphone avec le<br>même écran se déplace à droite. Le<br>titre «Appli FreeStyle Link» en rouge<br>apparaît à gauche. Le menu apparaît                                                                                                    |

|       |                                                                                                    | sur l'écran du téléphone, puis les<br>paramètres et l'option «Paramètres<br>des rapports» est entourée de rouge.<br>Un lecteur avec l'écran allumé apparaît<br>à la place du téléphone. Le titre<br>«Lecteur FreeStyle Libre» en rouge<br>apparaît à gauche. Le bouton bleu<br>accueil est entouré de rouge et relié au<br>titre «Accueil». Puis l'engrenage sur le<br>haut de l'écran est entouré de rouge et<br>relié au titre «Paramètres». L'écran du<br>lecteur change et l'option plage cible<br>est entourée de rouge et reliée au titre<br>«Plage cible». L'écran du lecteur<br>change. Le téléphone réapparaît et<br>bouge à la gauche de l'écran à côté du<br>lecteur |
|-------|----------------------------------------------------------------------------------------------------|----------------------------------------------------------------------------------------------------|
| 01:16 | Les rapports FreeStyle Libre vous donnent<br>rapidement les réponses que vous cherchez.<br>Pour consulter vos rapports, cliquez sur le<br>bouton de menu de votre appli FreeStyle<br>LibreLink ou accédez au menu sur votre<br>lecteur. | L'image est la même que la<br>précédente. Le titre «Les rapports<br>peuvent vous fournir rapidement les<br>réponses que vous cherchez. » en<br>rouge apparaît à gauche. Le bouton du<br>menu sur l'écran du téléphone est<br>encerclé et clignote. Son écran change.<br>Le bouton d'accueil du lecteur est<br>encerclé et clignote. Son écran change.                                                                                                    |
| 01:30 | Voici les rapports que nous examinerons.<br>Utilisation du capteur, épisode de taux de<br>glucose bas, durée dans la cible et tendance<br>quotidienne.                                                                                  | L'image reste la même que la<br>précédente. Le titre «Les rapports<br>peuvent vous fournir rapidement les<br>réponses que vous cherchez.» est<br>toujours à l'écran et ceux-ci<br>apparaissent en dessous: «1.<br>Utilisation du capteur», «2. Épisode de<br>taux de glucose bas», «3. Durée dans la<br>cible» et «4. Tendances quotidiennes».<br>Ces titres sont aussi entourés en rouge<br>sur chacun des appareils. L'image<br>disparaît.                                                                                                    |
| 01:41 | Le rapport sur l'utilisation du capteur vous<br>montre la quantité de données sur le glucose<br>saisi.                                                                                                    | Une ligne rouge apparaît dans le bas<br>de l'écran. Le titre «Utilisation du<br>capteur» en rouge apparaît à gauche.<br>L'image d'un téléphone et d'un lecteur<br>apparaissent à gauche. Le téléphone se<br>rapproche à l'écran. Les lignes avec le                                                                                                    |

|       |                                                                                                    | nombre total de scans, la moyenne du                                                                                                    |
|-------|----------------------------------------------------------------------------------------------------|----------------------------------------------------------------------------------------------------|
|       |                                                                                                    | nombre de scans par jour et le                                                                                                    |
|       |                                                                                                    | pourcentage de données bougent à                                                                                                    |
|       |                                                                                                    | tour de rôle. Le titre «Vous devez                                                                                                    |
|       |                                                                                                    | scanner au moins une fois toutes les 8                                                                                                    |
|       |                                                                                                    | heures afin de saisir toutes vos                                                                                                    |
|       |                                                                                                    | lectures de glucose Saisissez 70% des                                                                                                    |
|       |                                                                                                    | données sur 14 jours » en rouge                                                                                                    |
|       |                                                                                                    | apparaît à gaucha an dossaus de colui                                                                                                    |
|       |                                                                                                    | déià affiché. Notos on has de l'écran:                                                                                                    |
|       |                                                                                                    | «Los imagos du produit no sorvent qu'à                                                                                                    |
|       |                                                                                                    | «Les inlages du produit ne servent qu'à                                                                                                    |
|       |                                                                                                    | aus inis de presentation. Les opinions                                                                                                    |
|       |                                                                                                    | établin des traiters ente ra édiseurs en                                                                                                    |
|       |                                                                                                    | etablir des traitements médical                                                                                                    |
|       |                                                                                                    | pour rempiacer un avis medicai                                                                                                    |
|       |                                                                                                    | médocin ou un fournissour qualifié de                                                                                                    |
|       |                                                                                                    | soins do sonté on co qui concorno vos                                                                                                    |
|       |                                                                                                    | problèmes de santé et les traitements                                                                                                    |
|       |                                                                                                    | problemes de sance et les traitements                                                                                                    |
|       |                                                                                                    | appropries. Les symptomes et les                                                                                                    |
|       |                                                                                                    |                                                                                                    |
|       |                                                                                                    | personnes.»                                                                                                    |
| 01.40 |                                                                                                    |                                                                                                    |
| 01:48 | Vous verrez votre nombre total de scans, une                                                                                                    | Même image que la précédente. Les                                                                                                    |
| 01:48 | Vous verrez votre nombre total de scans, une<br>moyenne du nombre de fois que vous avez                                                                                                    | Même image que la précédente. Les<br>lignes avec le nombre total de scans, la                                                                                                    |
| 01:48 | Vous verrez votre nombre total de scans, une<br>moyenne du nombre de fois que vous avez<br>scanné votre capteur par jour et le                                                                                        | Même image que la précédente. Les<br>lignes avec le nombre total de scans, la<br>moyenne du nombre de scans par jour                                                                                                    |
| 01:48 | Vous verrez votre nombre total de scans, une<br>moyenne du nombre de fois que vous avez<br>scanné votre capteur par jour et le<br>pourcentage de données éventuel enregistré                                          | Même image que la précédente. Les<br>lignes avec le nombre total de scans, la<br>moyenne du nombre de scans par jour<br>et le pourcentage de données bougent                                                                                                    |
| 01:48 | Vous verrez votre nombre total de scans, une<br>moyenne du nombre de fois que vous avez<br>scanné votre capteur par jour et le<br>pourcentage de données éventuel enregistré<br>par le capteur à partir de vos scans. | Même image que la précédente. Les<br>lignes avec le nombre total de scans, la<br>moyenne du nombre de scans par jour<br>et le pourcentage de données bougent<br>à tour de rôle. Le titre «Vous devez                                                                                                    |
| 01:48 | Vous verrez votre nombre total de scans, une<br>moyenne du nombre de fois que vous avez<br>scanné votre capteur par jour et le<br>pourcentage de données éventuel enregistré<br>par le capteur à partir de vos scans. | Même image que la précédente. Les<br>lignes avec le nombre total de scans, la<br>moyenne du nombre de scans par jour<br>et le pourcentage de données bougent<br>à tour de rôle. Le titre «Vous devez<br>scanner au moins une fois toutes les 8                                                                                                    |
| 01:48 | Vous verrez votre nombre total de scans, une<br>moyenne du nombre de fois que vous avez<br>scanné votre capteur par jour et le<br>pourcentage de données éventuel enregistré<br>par le capteur à partir de vos scans. | Même image que la précédente. Les<br>lignes avec le nombre total de scans, la<br>moyenne du nombre de scans par jour<br>et le pourcentage de données bougent<br>à tour de rôle. Le titre «Vous devez<br>scanner au moins une fois toutes les 8<br>heures afin de saisir toutes vos                                                                                                    |
| 01:48 | Vous verrez votre nombre total de scans, une<br>moyenne du nombre de fois que vous avez<br>scanné votre capteur par jour et le<br>pourcentage de données éventuel enregistré<br>par le capteur à partir de vos scans. | Même image que la précédente. Les<br>lignes avec le nombre total de scans, la<br>moyenne du nombre de scans par jour<br>et le pourcentage de données bougent<br>à tour de rôle. Le titre «Vous devez<br>scanner au moins une fois toutes les 8<br>heures afin de saisir toutes vos<br>lectures de glucose. Saisissez 70% des                                                                                                    |
| 01:48 | Vous verrez votre nombre total de scans, une<br>moyenne du nombre de fois que vous avez<br>scanné votre capteur par jour et le<br>pourcentage de données éventuel enregistré<br>par le capteur à partir de vos scans. | Même image que la précédente. Les<br>lignes avec le nombre total de scans, la<br>moyenne du nombre de scans par jour<br>et le pourcentage de données bougent<br>à tour de rôle. Le titre «Vous devez<br>scanner au moins une fois toutes les 8<br>heures afin de saisir toutes vos<br>lectures de glucose. Saisissez 70% des<br>données sur 14 jours.» en rouge                                                                                                    |
| 01:48 | Vous verrez votre nombre total de scans, une<br>moyenne du nombre de fois que vous avez<br>scanné votre capteur par jour et le<br>pourcentage de données éventuel enregistré<br>par le capteur à partir de vos scans. | Même image que la précédente. Les<br>lignes avec le nombre total de scans, la<br>moyenne du nombre de scans par jour<br>et le pourcentage de données bougent<br>à tour de rôle. Le titre «Vous devez<br>scanner au moins une fois toutes les 8<br>heures afin de saisir toutes vos<br>lectures de glucose. Saisissez 70% des<br>données sur 14 jours.» en rouge<br>apparaît à gauche en dessous de celui                                                                                                    |
| 01:48 | Vous verrez votre nombre total de scans, une<br>moyenne du nombre de fois que vous avez<br>scanné votre capteur par jour et le<br>pourcentage de données éventuel enregistré<br>par le capteur à partir de vos scans. | Même image que la précédente. Les<br>lignes avec le nombre total de scans, la<br>moyenne du nombre de scans par jour<br>et le pourcentage de données bougent<br>à tour de rôle. Le titre «Vous devez<br>scanner au moins une fois toutes les 8<br>heures afin de saisir toutes vos<br>lectures de glucose. Saisissez 70% des<br>données sur 14 jours.» en rouge<br>apparaît à gauche en dessous de celui<br>déjà affiché. Notes en bas de l'écran:                                                                                                    |
| 01:48 | Vous verrez votre nombre total de scans, une<br>moyenne du nombre de fois que vous avez<br>scanné votre capteur par jour et le<br>pourcentage de données éventuel enregistré<br>par le capteur à partir de vos scans. | Même image que la précédente. Les<br>lignes avec le nombre total de scans, la<br>moyenne du nombre de scans par jour<br>et le pourcentage de données bougent<br>à tour de rôle. Le titre «Vous devez<br>scanner au moins une fois toutes les 8<br>heures afin de saisir toutes vos<br>lectures de glucose. Saisissez 70% des<br>données sur 14 jours.» en rouge<br>apparaît à gauche en dessous de celui<br>déjà affiché. Notes en bas de l'écran:<br>«Les images du produit ne servent qu'à                                                                                                    |
| 01:48 | Vous verrez votre nombre total de scans, une<br>moyenne du nombre de fois que vous avez<br>scanné votre capteur par jour et le<br>pourcentage de données éventuel enregistré<br>par le capteur à partir de vos scans. | Même image que la précédente. Les<br>lignes avec le nombre total de scans, la<br>moyenne du nombre de scans par jour<br>et le pourcentage de données bougent<br>à tour de rôle. Le titre «Vous devez<br>scanner au moins une fois toutes les 8<br>heures afin de saisir toutes vos<br>lectures de glucose. Saisissez 70% des<br>données sur 14 jours.» en rouge<br>apparaît à gauche en dessous de celui<br>déjà affiché. Notes en bas de l'écran:<br>«Les images du produit ne servent qu'à<br>des fins de présentation. Les opinions                                                                                                    |
| 01:48 | Vous verrez votre nombre total de scans, une<br>moyenne du nombre de fois que vous avez<br>scanné votre capteur par jour et le<br>pourcentage de données éventuel enregistré<br>par le capteur à partir de vos scans. | Même image que la précédente. Les<br>lignes avec le nombre total de scans, la<br>moyenne du nombre de scans par jour<br>et le pourcentage de données bougent<br>à tour de rôle. Le titre «Vous devez<br>scanner au moins une fois toutes les 8<br>heures afin de saisir toutes vos<br>lectures de glucose. Saisissez 70% des<br>données sur 14 jours.» en rouge<br>apparaît à gauche en dessous de celui<br>déjà affiché. Notes en bas de l'écran:<br>«Les images du produit ne servent qu'à<br>des fins de présentation. Les opinions<br>exprimées ne doivent pas servir pour                                                                                                    |
| 01:48 | Vous verrez votre nombre total de scans, une<br>moyenne du nombre de fois que vous avez<br>scanné votre capteur par jour et le<br>pourcentage de données éventuel enregistré<br>par le capteur à partir de vos scans. | Même image que la précédente. Les<br>lignes avec le nombre total de scans, la<br>moyenne du nombre de scans par jour<br>et le pourcentage de données bougent<br>à tour de rôle. Le titre «Vous devez<br>scanner au moins une fois toutes les 8<br>heures afin de saisir toutes vos<br>lectures de glucose. Saisissez 70% des<br>données sur 14 jours.» en rouge<br>apparaît à gauche en dessous de celui<br>déjà affiché. Notes en bas de l'écran:<br>«Les images du produit ne servent qu'à<br>des fins de présentation. Les opinions<br>exprimées ne doivent pas servir pour<br>établir des traitements médicaux ou                                                                                                    |
| 01:48 | Vous verrez votre nombre total de scans, une<br>moyenne du nombre de fois que vous avez<br>scanné votre capteur par jour et le<br>pourcentage de données éventuel enregistré<br>par le capteur à partir de vos scans. | Même image que la précédente. Les<br>lignes avec le nombre total de scans, la<br>moyenne du nombre de scans par jour<br>et le pourcentage de données bougent<br>à tour de rôle. Le titre «Vous devez<br>scanner au moins une fois toutes les 8<br>heures afin de saisir toutes vos<br>lectures de glucose. Saisissez 70% des<br>données sur 14 jours.» en rouge<br>apparaît à gauche en dessous de celui<br>déjà affiché. Notes en bas de l'écran:<br>«Les images du produit ne servent qu'à<br>des fins de présentation. Les opinions<br>exprimées ne doivent pas servir pour<br>établir des traitements médicaux ou<br>pour remplacer un avis médical                                                                                                    |
| 01:48 | Vous verrez votre nombre total de scans, une<br>moyenne du nombre de fois que vous avez<br>scanné votre capteur par jour et le<br>pourcentage de données éventuel enregistré<br>par le capteur à partir de vos scans. | Même image que la précédente. Les<br>lignes avec le nombre total de scans, la<br>moyenne du nombre de scans par jour<br>et le pourcentage de données bougent<br>à tour de rôle. Le titre «Vous devez<br>scanner au moins une fois toutes les 8<br>heures afin de saisir toutes vos<br>lectures de glucose. Saisissez 70% des<br>données sur 14 jours.» en rouge<br>apparaît à gauche en dessous de celui<br>déjà affiché. Notes en bas de l'écran:<br>«Les images du produit ne servent qu'à<br>des fins de présentation. Les opinions<br>exprimées ne doivent pas servir pour<br>établir des traitements médicaux ou<br>pour remplacer un avis médical<br>professionnel. Veuillez consulter votre                                                                                                    |
| 01:48 | Vous verrez votre nombre total de scans, une<br>moyenne du nombre de fois que vous avez<br>scanné votre capteur par jour et le<br>pourcentage de données éventuel enregistré<br>par le capteur à partir de vos scans. | Même image que la précédente. Les<br>lignes avec le nombre total de scans, la<br>moyenne du nombre de scans par jour<br>et le pourcentage de données bougent<br>à tour de rôle. Le titre «Vous devez<br>scanner au moins une fois toutes les 8<br>heures afin de saisir toutes vos<br>lectures de glucose. Saisissez 70% des<br>données sur 14 jours.» en rouge<br>apparaît à gauche en dessous de celui<br>déjà affiché. Notes en bas de l'écran:<br>«Les images du produit ne servent qu'à<br>des fins de présentation. Les opinions<br>exprimées ne doivent pas servir pour<br>établir des traitements médicaux ou<br>pour remplacer un avis médical<br>professionnel. Veuillez consulter votre<br>médecin ou un fournisseur qualifié de                                                                                                    |
| 01:48 | Vous verrez votre nombre total de scans, une<br>moyenne du nombre de fois que vous avez<br>scanné votre capteur par jour et le<br>pourcentage de données éventuel enregistré<br>par le capteur à partir de vos scans. | Même image que la précédente. Les<br>lignes avec le nombre total de scans, la<br>moyenne du nombre de scans par jour<br>et le pourcentage de données bougent<br>à tour de rôle. Le titre «Vous devez<br>scanner au moins une fois toutes les 8<br>heures afin de saisir toutes vos<br>lectures de glucose. Saisissez 70% des<br>données sur 14 jours.» en rouge<br>apparaît à gauche en dessous de celui<br>déjà affiché. Notes en bas de l'écran:<br>«Les images du produit ne servent qu'à<br>des fins de présentation. Les opinions<br>exprimées ne doivent pas servir pour<br>établir des traitements médicaux ou<br>pour remplacer un avis médical<br>professionnel. Veuillez consulter votre<br>médecin ou un fournisseur qualifié de<br>soins de santé en ce qui concerne vos                                                                              |
| 01:48 | Vous verrez votre nombre total de scans, une<br>moyenne du nombre de fois que vous avez<br>scanné votre capteur par jour et le<br>pourcentage de données éventuel enregistré<br>par le capteur à partir de vos scans. | Même image que la précédente. Les<br>lignes avec le nombre total de scans, la<br>moyenne du nombre de scans par jour<br>et le pourcentage de données bougent<br>à tour de rôle. Le titre «Vous devez<br>scanner au moins une fois toutes les 8<br>heures afin de saisir toutes vos<br>lectures de glucose. Saisissez 70% des<br>données sur 14 jours.» en rouge<br>apparaît à gauche en dessous de celui<br>déjà affiché. Notes en bas de l'écran:<br>«Les images du produit ne servent qu'à<br>des fins de présentation. Les opinions<br>exprimées ne doivent pas servir pour<br>établir des traitements médicaux ou<br>pour remplacer un avis médical<br>professionnel. Veuillez consulter votre<br>médecin ou un fournisseur qualifié de<br>soins de santé en ce qui concerne vos<br>problèmes de santé et les traitements                                     |
| 01:48 | Vous verrez votre nombre total de scans, une<br>moyenne du nombre de fois que vous avez<br>scanné votre capteur par jour et le<br>pourcentage de données éventuel enregistré<br>par le capteur à partir de vos scans. | Même image que la précédente. Les<br>lignes avec le nombre total de scans, la<br>moyenne du nombre de scans par jour<br>et le pourcentage de données bougent<br>à tour de rôle. Le titre «Vous devez<br>scanner au moins une fois toutes les 8<br>heures afin de saisir toutes vos<br>lectures de glucose. Saisissez 70% des<br>données sur 14 jours.» en rouge<br>apparaît à gauche en dessous de celui<br>déjà affiché. Notes en bas de l'écran:<br>«Les images du produit ne servent qu'à<br>des fins de présentation. Les opinions<br>exprimées ne doivent pas servir pour<br>établir des traitements médicaux ou<br>pour remplacer un avis médical<br>professionnel. Veuillez consulter votre<br>médecin ou un fournisseur qualifié de<br>soins de santé en ce qui concerne vos<br>problèmes de santé et les traitements<br>appropriés. Les symptômes et les |

|       |                                                 | personnes.».                             |
|-------|-------------------------------------------------|------------------------------------------|
| 02:00 | Le rapport sur les périodes de taux de          | L'image disparaît. Le titre «Épisodes de |
|       | glucose bas vous indique les moments où un      | taux de glucose bas» en rouge apparaît   |
|       | épisode de taux de glucose bas a été            | à gauche. Un téléphone avec des          |
|       | observé.                                        | graphiques rouges apparaissant sur       |
|       |                                                 | son écran est à droite.                  |
| 02:08 | Examinons les sept derniers jours. Le           | L'écran du téléphone se rapproche.       |
|       | système FreeStyle Libre enregistre les          | L'option «7 jours» en bas de son écran   |
|       | épisodes de taux de glucose bas lorsque les     | est encadrée en orange. Le titre «Le     |
|       | lectures de taux de glucose sont inférieurs à   | système FreeStyle Libre enregistre les   |
|       | 3,9 pendant plus de 15 minutes.                 | épisodes de taux de glucose bas          |
|       |                                                 | lorsque les lectures de taux de glucose  |
|       |                                                 | sont inférieurs à 3,9 pendant plus de    |
|       |                                                 | 15 minutes.» apparaît en bas de celui    |
|       |                                                 | qui est déjà là. Ce sont les mêmes       |
|       |                                                 | notes en bas de l'écran que dans         |
|       |                                                 | l'image précédente.                      |
| 02:23 | Le nombre total d'épisodes de taux de           | Même image que la précédente. Le         |
|       | glucose bas s'affiche dans le graphique. Le     | téléphone s'éloigne de l'écran et un     |
|       | graphique à bord vous montre à quel             | lecteur apparaît à côté. L'image         |
|       | moment de la journée il se produit.             | disparaît.                               |
| 02:34 | Examinons ensuite le rapport sur la durée       | Le titre «Durée dans la cible» en rouge  |
|       | dans la cible. Le rapport sur la durée dans la  | apparaît à gauche. Un téléphone avec     |
|       | cible affiche la durée en pourcentage           | des graphiques rouges apparaissant       |
|       | pendant laquelle les résultats de taux de       | sur son écran est à droite. L'option «14 |
|       | glucose se situent au-dessus, en dessous ou à   | jours» en bas de son écran est           |
|       | l'intérieur de votre plage cible.               | encadrée en orange.                      |
| 02:50 | Voici un exemple d'une personne qui a passé     | Le téléphone bouge à gauche de           |
|       | 75 % de sa journée à l'intérieur de la plage    | l'écran. Le titre «Cette personne a      |
|       | cible.                                          | passé 75 % de sa journée à l'intérieur   |
|       |                                                 | de la plage cible.» en rouge apparaît à  |
|       |                                                 | droite. Mêmes notes que dans l'écran     |
|       |                                                 | précédent.                               |
| 02:57 | L'orangée correspond à la période pendant       | Même image que la précédente. Le         |
|       | laquelle votre taux de glucose était élevé, le  | titre «Taux de glucose élevé» apparaît   |
|       | jaune à celle où il était au-dessus de la plage | à droite relié par une ligne orange à    |
|       | cible. La couleur verte indique que votre taux  | l'écran du téléphone. Le titre           |
|       | de glucose se situe dans la plage cible et le   | «Supérieur à la plage cible» apparaît à  |
|       | rouge signifie qu'il est bas.                   | droite relié par une ligne jaune à       |
|       |                                                 | l'écran du téléphone et «Dans la plage   |
|       |                                                 | cible» apparaît à droite relié par une   |
|       |                                                 | ligne verte à l'écran du téléphone et    |
|       |                                                 | «Taux de glucose faible» apparaît à      |

|       |                                                | droite relié par une ligne rouge à       |
|-------|------------------------------------------------|------------------------------------------|
|       |                                                | l'écran du téléphone. Mêmes notes        |
|       |                                                | que dans l'écran précédent.              |
| 03:13 | Si vous utilisez un lecteur, vous pouvez voir  | Même image que la précédente. Un         |
|       | lorsque votre taux de glucose est au-dessus,   | lecteur apparaît dans le coin droit en   |
|       | en dessous ou à l'intérieur de votre plage     | bas de l'écran. Des lignes oranges       |
|       | cible.                                         | apparaissent sur le lecteur. L'image     |
|       |                                                | disparaît.                               |
| 03:23 | Le rapport sur les tendances quotidiennes      | Un téléphone et un lecteur               |
|       | résume vos résultats de glucose au cours       | apparaissent à droite de l'écran. Le     |
|       | d'une journée typique. Votre capteur mesure    | titre «Tendances quotidiennes» en        |
|       | votre taux de glucose chaque minute ce qui     | rouge apparaît à droite.                 |
|       | représente beaucoup de données.                |                                          |
| 03:35 | Ce rapport permet de résumer les               | Même image que la précédente. Le         |
|       | renseignements sur un simple graphique.        | téléphone se rapproche dans l'écran. Il  |
|       | Vous pouvez choisir de résumer vos données     | y a un graphique affiché dans son        |
|       | sur 7, 14, 30 ou 90 jours. Je vous suggère     | écran. Les options «7 jours», «14        |
|       | d'examiner vos données des 14 derniers         | jours», «30 jours» et «90 jours» sont    |
|       | jours.                                         | encadrées en orange à tour de rôle sur   |
|       |                                                | l'écran du téléphone.                    |
| 03:51 | La barre horizontale verte représente votre    | Même image que la précédente. Des        |
|       | plage de taux de glucose cible établi. En      | lignes vertes apparaissent sur le        |
|       | regardant votre plage cible, vérifiez s'il y a | graphique à l'écran du téléphone. Le     |
|       | des heures de la journée où vos résultats de   | titre «Votre plage cible» apparaît à     |
|       | glucose se situent en dessous ou au-dessus     | droite sous celui déjà là et est relié à |
|       | de votre cible.                                | l'écran du téléphone. Le graphique à     |
|       |                                                | l'écran du téléphone bouge par           |
|       |                                                | sections. Les mises en garde en bas de   |
|       |                                                | l'écran: «En supposant que vous          |
|       |                                                | remplacez régulièrement le capteur et    |
|       |                                                | que vous le scannez au moins une fois    |
|       |                                                | toutes les 8 heures. Les opinions        |
|       |                                                | exprimées ne doivent pas servir pour     |
|       |                                                | établir des traitements médicaux ou      |
|       |                                                | pour remplacer un avis médical           |
|       |                                                | professionnel. Veuillez consulter votre  |
|       |                                                | médecin ou un fournisseur qualifié de    |
|       |                                                | soins de santé en ce qui concerne vos    |
|       |                                                | problèmes de santé et les traitements    |
|       |                                                | appropriés. Les symptômes et les         |
|       |                                                | circonstances peuvent varier selon les   |
|       |                                                | personnes.».                             |
| 04:06 | Examinez les heures de la journée où cela se   | Même image que la précédente. Les        |

|       | produit la ligne noire en gras montre le point<br>central de vos lectures de glucose. Il est<br>également important d'observer les courbes<br>de cette ligne.                                                                                                    | chiffres en bas du graphique sur l'écran<br>de téléphone sont encadrés en rouge<br>et la ligne verte devient noire.                                                                                                    |
|-------|----------------------------------------------------------------------------------------------------|----------------------------------------------------------------------------------------------------|
| 04:18 | Lorsque votre taux de glucose augmente ou<br>diminue ou s'il est supérieur ou inférieur à<br>votre plage cible, plus la courbe est plate,<br>meilleurs sont les résultats.                                                                                                    | Même image que la précédente. La<br>partie supérieure du graphique sur<br>l'écran de téléphone bouge suivie de la<br>partie inférieure. Le lecteur disparaît<br>devant le téléphone et celui-ci<br>s'éloigne de l'écran. Le titre<br>«Tendance quotidienne» apparaît à<br>droite.                                                                                                    |
| 04:27 | Observez les ondes bleu pâle et bleu foncé.                                                                                                    | L'image est la même que la<br>précédente. Le titre «Observez les<br>ondes bleu pâle et bleu foncé.»<br>apparaît à gauche.                                                                                                    |
| 04:32 | Si vous utilisez un lecteur, cette zone est<br>grise.                                                                                                    | Le téléphone et le titre à gauche<br>disparaissent pour laisser place à un<br>lecteur. Le titre «Si vous utilisez un<br>lecteur, cette zone est grise.» apparaît<br>à gauche.                                                                                                    |
| 04:35 | Veillez à ce que ces ondes restent droites, ce<br>qui signifie moins de fluctuations du taux de<br>glucose.                                                                                                    | Le téléphone apparaît de l'arrière du<br>lecteur et se place à côté. Seul le titre<br>«Tendance quotidienne» est toujours à<br>l'écran.                                                                                                    |
| 04:42 | Elle vous aide à voir où vous pouvez réduire<br>les épisodes de taux de glucose bas,<br>augmenter la durée dans la cible et réduire<br>les fluctuations.                                                                                                    | L'image est la même que la précédente.                                                                                                    |
| 04:50 | Résumons. Lorsque vous examinez vos<br>lectures de glucose, cherchez les épisodes<br>d'hypoglycémie ou de taux de glucose bas.<br>Augmentez ensuite votre durée de maintien<br>dans la plage. Enfin, réduisez la variabilité du<br>glucose, c'est-à-dire les variations entre les<br>taux élevés et faibles. Le système FreeStyle<br>Libre peut résumer rapidement vos lectures<br>afin de vous donner les réponses que vous<br>cherchez. | L'image disparaît. Les titres<br>apparaissent à l'écran: «Résumons»<br>suivi de «1. Chercher des épisodes<br>d'hypoglycémie ou de taux de glucose<br>bas.» et de «2. Augmentez ensuite<br>votre durée de maintien dans la<br>plage(3,9-10 mmol/L).» et de «3.<br>Réduire la variabilité du glucose<br>(hausses et baisses du taux de<br>glucose)». Les titres disparaissent vers<br>le bas de l'écran. |
| 05:16 | Le rapport sur l'utilisation du capteur vous<br>montre la quantité de lecture sur le glucose<br>saisi.                                                                                                    | Un téléphone apparaît à droite de<br>l'écran avec le titre «Utilisation du<br>capteur» qui apparaît à gauche et le                                                                                                    |

| · · · · · · · · · · · · · · · · · · · |                                                  |                                            |
|---------------------------------------|--------------------------------------------------|--------------------------------------------|
|                                       |                                                  | titre «Le rapport sur l'utilisation du     |
|                                       |                                                  | capteur vous montre la quantité de         |
|                                       |                                                  | lecture sur le glucose saisi.» apparaît    |
|                                       |                                                  | en bas de celui-ci.                        |
| 05:23                                 | Le rapport sur les épisodes de taux de           | Le titre «Épisodes de taux de glucose      |
|                                       | glucose bas vous donne des renseignements        | bas» qui apparaît à gauche du              |
|                                       | sur le nombre de baisses de taux de glucose      | téléphone et le titre «Combien de          |
|                                       | que vous avez subi et à quel moment elles se     | baisse de taux du glucose?» suivi de «À    |
|                                       | produisent.                                      | quel moment se produisent-elles?»          |
|                                       |                                                  | apparaissent en bas de celui-ci.           |
| 05:33                                 | Le rapport sur la durée dans la cible affiche la | Le titre «Durée dans la cible» qui         |
|                                       | durée en pourcentage pendant laquelle vos        | apparaît à gauche du téléphone et le       |
|                                       | résultats de taux de glucose se situent à        | titre «Temps passé à l'intérieur de        |
|                                       | l'intérieur, au-dessus ou en dessous de votre    | plage de taux de glucose cible»            |
|                                       | plage cible.                                     | apparaît en bas de celui-ci.               |
| 05:44                                 | Enfin, le rapport sur les tendances              | Le titre «Tendances quotidiennes» qui      |
|                                       | quotidiennes résume vos résultats de             | apparaît à gauche du téléphone et le       |
|                                       | glucose au cours d'une journée typique afin      | titre «Sommaires des lectures au cours     |
|                                       | que vous puissiez voir les tendances.            | d'une journée typique» apparaît en         |
|                                       |                                                  | bas de celui-ci. L'image disparaît.        |
| 05:54                                 | Merci d'avoir regardé la série de vidéos         | En haut de l'écran le titre «FreeStyle     |
|                                       | "Scanner avec sens" de FreeStyle Libre.          | Libre. Système flash de surveillance de    |
|                                       |                                                  | glucose» avec un papillon et en bas de     |
|                                       |                                                  | celui-ci «Merci» dans un rectangle         |
|                                       |                                                  | orange. À la droite de l'écran, il y a un  |
|                                       |                                                  | téléphone, un lecteur et un capteur.       |
| 05:59                                 | Pour en savoir plus sur l'utilisation du         | Même image. Le titre «Merci» est           |
|                                       | système FreeStyle Libre, visitez le              | remplacé par «Pour en savoir plus sur      |
|                                       | monFreestyle.ca.                                 | l'utilisation du système FreeStyle Libre,  |
|                                       |                                                  | visitez le monFreestyle.ca».               |
|                                       |                                                  | «monFreestyle.ca».s'anime et l'image       |
|                                       |                                                  | disparaît. Le titre «Vous pouvez aussi     |
|                                       |                                                  | le faire sans lancettes» apparaît et       |
|                                       |                                                  | disparaît suivi du titre «FreeStyle Libre. |
|                                       |                                                  | Système flash de surveillance de           |
|                                       |                                                  | glucose» avec un papillon. qui             |
|                                       |                                                  | disparaît. uivi du symbole et de «life to  |
|                                       |                                                  | the fullest. Abbott.».                     |